# Wireless-G (802.11g)

The *2.4GHz*, 802.11g portion of the *Setup* screen, shown in Figure 6-9allows you to configure your 2.4GHz, Wireless-G wireless network settings.

| Wireless             | Wireless-G (802.11g) mode C Wireless-A (802.11a) mode |  |  |
|----------------------|-------------------------------------------------------|--|--|
|                      | MAC Address: 00:90:4B:21:56:13                        |  |  |
| ACH                  | Mode: Mixed                                           |  |  |
| 2.4 0 FIZ<br>802.11g | Channel: 6 - 2.437GHz 💌 (Regulatory Domain: US)       |  |  |
| Wireless-G           | SSID: linksys SSID Broadcast: Enable 💌                |  |  |
|                      | Security: C Enable C Disable Edit Wireless Security   |  |  |
|                      |                                                       |  |  |
|                      | Apply Cancel Help                                     |  |  |

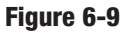

MAC Address This shows the Router's wireless MAC address.

**Mode** If you have Wireless-G and 802.11b devices in your network, then keep the default setting, **Mixed**. If you have only Wireless-G devices, select **G-Only**. If you do not have any Wireless-G and 802.11b devices in your network, select **Disable**.

*Channel* Select the appropriate channel from the list provided to correspond with your network settings, between 36 and 64. All devices in your wireless network must use the same channel in order to function correctly. If you want the Router to automatically scan for a clear channel, then click the checkbox.

*SSID* The SSID is the network name shared among all points in a wireless network. The SSID must be identical for all points in the wireless network. It is case-sensitive and must not exceed 32 characters (use any of the characters on the keyboard). Make sure this setting is the same for all points in your wireless network. For added security, you should change the default SSID (**linksys-g**) to a unique name.

**SSID Broadcast** When wireless clients survey the local area for wireless networks to associate with, they will detect the SSID broadcast by the Router. To broadcast the Router's SSID, keep the default setting, **Enable**. If you do not want to broadcast the Router's SSID, then select **Disable**.

### Dual-Band Wireless A/G Broadband Router

*Security* This enables or disables WEP Encryption. An acronym for Wired Equivalent Privacy, WEP is an encryption method used to protect your wireless data communications. WEP uses a combination of 64-bit or 128-bit keys to provide access control to your network and encryption security for every data transmission. To decode a data transmission, each device in a network must use an identical 64-bit or 128-bit key. Higher encryption levels offer higher levels of security, but due to the complexity of the encryption, they may decrease network performance. To enable WEP, click the radio button beside **Enable**. Click the **Edit Wireless Security** button to configure the WEP keys for your 2.4GHz, Wireless-G network (see Figure 6-10).

Check all the values, and click the **Apply** button to save your 2.4GHz, Wireless-G settings. To cancel any changes you've entered on this page, click the **Cancel** button. To get more information about the features, click the **Help** button.

# Wireless-G (802.11g) Security

The 2.4GHz, 802.11b (WEP) screen, shown in Figure 6-10, allows you to configure your 2.4GHz, Wireless-G WEP settings. WEP encryption is recommended to increase the security of your wireless network.

| Linksys WRT55AG : WEP Keys - Mic                                                                | rosoft Internet Explorer provided by Cisco Systems, Inc.                                                     |   |
|-------------------------------------------------------------------------------------------------|----------------------------------------------------------------------------------------------------|---|
| 2,4 GHz<br>802.11g<br>Wireless-G                                                                | Make sure that all wireless devices on your 2.4GHz<br>network are using the same wireless security settings. |   |
| Wireless Security:                                                                              | WEP 💌                                                                                                    |   |
| Default Transmit Key:<br>WEP Encryption:<br>Passphrase:<br>Key 1:<br>Key 2:<br>Key 3:<br>Key 4: | © 1 ○ 2 ○ 3 ○ 4<br>64 bits 10 hex digits<br>64 bits 10 hex digits<br>128 bits 26 hex digits<br>Generate      |   |
|                                                                                                 | Apply Cancel Help                                                                                            |   |
|                                                                                                 |                                                                                                    | * |

Figure 6-10

*Default Transmit Key* Select which WEP key (1-4) will be used when the Router sends data. Make sure the receiver is using the same key.

*WEP Encryption* Keys 1-4 offer 64-bit or 128-bit encryption; select the type of encryption you want from the drop-down box. To disable WEP Encryption, select **Disable**.

**Passphrase** Instead of manually entering WEP keys, you can enter a Passphrase. This Passphrase is used to generate one or more WEP keys. It is case-sensitive and should not be longer than 16 alphanumeric characters. This Passphrase function is compatible with Linksys wireless products only. [If you want to communicate with non-Linksys wireless products, enter the WEP key(s) manually on the non-Linksys wireless products.] After you enter the Passphrase, click the **Generate** button to create WEP keys.

*Keys 1-4* WEP keys enable you to create an encryption scheme for wireless LAN transmissions. Manually enter a set of values. (Do not leave a key field blank, and do not enter all zeroes. These are not valid key values.) Keys 1-4 offer 64-bit or 128-bit encryption.

If you are using 64-bit WEP encryption, then the key must be exactly 10 hexadecimal characters in length. If you are using 128-bit WEP encryption, then the key must be exactly 26 hexadecimal characters in length. Valid hexadecimal characters are "0"-"9" and "A"-"F".

Check all the values, and click the **Apply** button to save your 2.4GHz, Wireless-G WEP settings.

To apply any of the settings you change on this page, click the **Apply** button. To cancel any changes you've entered on this page, click the **Cancel** button. To get more information about the features, click the **Help** button.

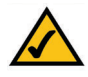

**Note:** All Wireless devices in your network must use the same Passphrase or WEP key.

#### Security

The *Security* screen, shown in Figure 6-11, allows you to change the Router's security settings. You should change the factory default password, which is **admin**, to your own as soon as possible. All users who try to access the Router's web-based utility or Setup Wizard will be prompted for the Router's password.

| Eile Edit View Favorites    | Cools Help                                                                                                    |  |  |
|-----------------------------|----------------------------------------------------------------------------------------------------|--|--|
| ⇐ Back • ⇒ • ③ ④ 益          | 🐼 Search 🝙 Favorites 🛞 Media 🧭 🖳 🖌 🎒 💽 👻 🗐                                                                                                    |  |  |
| Address http://192.168.1.1/ | 💌 🖉 Go Lin                                                                                                    |  |  |
|                             |                                                                                                    |  |  |
| C) LINKSYS*                 | Setup Security System DHCP SNMP Status Help Advanced                                                                                                    |  |  |
| Security                    | The Security screen allows you to change the Router's security settings. It is strongly<br>recommended that you change the factory default password of the Router, which is <b>admin</b> .<br>All users who try to access the Router's web-based utility or Setup Wizard will be prompted<br>for the Router's password. |  |  |
| Router Password:            | (Enter New Password)           (****           (Re-enter to Confirm)                                                                                                    |  |  |
| VPN Pass-Through:           | ☑ IPSec ☑ L2TP ☑ PPTP                                                                                                    |  |  |
| Web Filters:                | 🗆 Proxy 🗖 Java 🗖 ActiveX 🗖 Cookies                                                                                                    |  |  |
| DMZ:<br>Block WAN Request:  | Disable  DMZ Host IP Address: 192.168.1.0                                                                                                    |  |  |
|                             | Apply Cancel Help                                                                                                    |  |  |
|                             |                                                                                                    |  |  |
| ) Error on pane             |                                                                                                    |  |  |
|                             |                                                                                                    |  |  |

**Router Password** The new Password must not exceed 32 characters in length and must not include any spaces. Enter the new Password in the second field to confirm it.

**VPN Pass-Through** Virtual Private Networking (VPN) is typically used for work-related networking. For VPN tunnels, the Router supports IPSec Pass-Through and PPTP Pass-Through.

*IPSec* - Internet Protocol Security (IPSec) is a suite of protocols used to implement secure exchange of packets at the IP layer. To allow IPSec tunnels to pass through the Router, IPSec Pass-Through is enabled by default. To disable IPSec Pass-Through, uncheck the box next to *IPSec*.

**L2TP** - Layer Two Tunneling Protocol is an extension of the Point-to-Point Tunneling Protocol (PPTP) used by to enable the operation of a virtual private network (VPN) over the Internet.

**PPTP** - Point-to-Point Tunneling Protocol is the method used to enable VPN sessions to a Windows NT 4.0 or 2000 server. To allow PPTP tunnels to pass through the Router, PPTP Pass-Through is enabled by default. To disable PPTP Pass-Through, uncheck the box next to *PPTP*.

**Web Filters** Using the Web Filters feature, you may enable up to four specific filtering methods.

*Block Proxy* - Use of WAN proxy servers may compromise the Router's security. Denying Proxy will disable access to any WAN proxy servers. To enable proxy filtering, click the **Block Proxy** box.

*Block Java* - Java is a programming language for websites. If you deny Java, you run the risk of not having access to Internet sites created using this programming language. To enable Java filtering, click the **Block Java** box.

*Block ActiveX* - ActiveX is a programming language for websites. If you deny ActiveX, you run the risk of not having access to Internet sites created using this programming language. To enable ActiveX filtering, click the **Block ActiveX** box.

*Block Cookies* - A cookie is data stored on your PC and used by Internet sites when you interact with them. To enable cookie filtering, click the **Block Cookies** box.

**DMZ** The DMZ hosting feature allows one local user to be exposed to the Internet for use of a special-purpose service such as Internet gaming or video-conferencing. DMZ hosting forwards all the ports at the same time to one PC. The Port Forwarding feature is more secure because it only opens the ports you want to have opened, while DMZ hosting opens all the ports of one computer, exposing the computer so the Internet can see it.

Any PC whose port is being forwarded must have its DHCP client function disabled and should have a new static IP address assigned to it because its IP address may change when using the DHCP function.

- 1. To expose one PC, select Enable.
- 2. Enter the computer's IP address in the DMZ Host IP Address field.
- 3. Click the **Apply** button.

#### Dual-Band Wireless A/G Broadband Router

**Block WAN Request** By enabling the Block WAN Request feature, you can prevent your network from being "pinged," or detected, by other Internet users. The Block WAN Request feature also reinforces your network security by hiding your network ports. Both functions of the Block WAN Request feature make it more difficult for outside users to work their way into your network. This feature is enabled by default. Select **Disable** to disable this feature.

To save your changes on this page, click the **Apply** button. To cancel any unsaved changes on this page, click the **Cancel** button. To get more information about the features, click the **Help** button.

#### System

The *System* screen, shown in Figure 6-12, lets you control a variety of the Router's general features, from restoring factory defaults to enabling its remote management capability.

**Restore Defaults** Click the **Yes** button to reset all configuration settings to their default values, and then click the **Apply** button. Any settings you have saved will be lost when the default settings are restored. This feature is disabled by default.

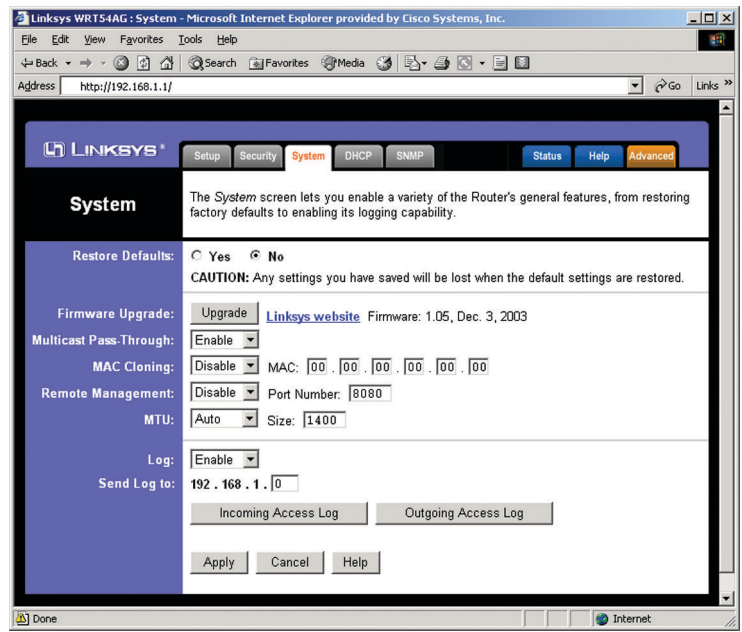

Figure 6-12

**Firmware Upgrade** New firmware versions are posted at *www.linksys.com* and can be downloaded for free. If the Router already works well, there's no need to download a newer firmware version, unless that version has a new feature that you want to use. (To learn about any new firmware with new features, visit *www.linksys.com*.)

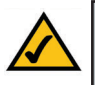

**Note:** By upgrading the Router's firmware, you may lose the Router's configuration settings, so make sure you write down the Router's settings before you upgrade its firmware.

To upgrade the Router's firmware:

- 1. Download the firmware upgrade file from *www.linksys.com*, and extract the file using a file archive utility such as WinZip.
- 2. Click the **Upgrade** button.
- 3. On the *Upgrade Firmware* screen (see Figure 6-13), click the Browse button to find the firmware upgrade file you extracted.

| 🖉 WRT54AG : Firmwa        | re Upgrade - Microsoft Interne                                                        | et Explorer provided by Cisco 💶 💌     |
|---------------------------|---------------------------------------------------------------------------------------|---------------------------------------|
|                           | Firmware Upgrade                                                                      | e                                     |
| File Path:                |                                                                                       | Browse                                |
| Warning: Upgrac<br>the po | Upgrade Cancel He<br>ling firmware may take a few n<br>wer or press the reset button. | elp<br>minutes, please don't turn off |

Figure 6-13

- 4. Double-click the firmware upgrade file you extracted.
- 5. Click the Upgrade button, and follow the on-screen instructions.

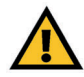

**Important:** When you are upgrading the firmware, do NOT turn off the Router, and do NOT press the Reset button.

## Dual-Band Wireless A/G Broadband Router

**Multicast Pass-Through** IP Multicasting occurs when a single data transmission is sent to multiple recipients at the same time. Using the Multicast Pass-Through feature, the Router allows IP multicast packets to be forwarded to the appropriate computers. Keep the default setting, **Enable**, to support the feature, or select **Disable** to disable it.

**MAC Cloning** You can clone the MAC address of your PC's network adapter onto the Router.

A MAC address is a 12-digit code assigned to a unique piece of hardware for identification. Some ISPs require that you register the MAC address of your PC's network adapter, which was connected to your cable or DSL modem during installation. To avoid calling your ISP and changing the MAC address that is registered with the ISP, follow these instructions:

- 1. Select Enable.
- 2. Enter your adapter's MAC address in the MAC Address field.
- 3. To save your new settings, click the **Apply** button. To cancel your changes, click the **Cancel** button. To get more information about the features, click the **Help** button.

To disable MAC address cloning, keep the default setting, Disable.

If you do not know your adapter's MAC address, follow these instructions:

- 1. Click the **Start** button, and select **Run**.
- 2. Enter command in the field provided, and press the OK button.
- 3. At the command prompt, enter ipconfig /all. Then press the Enter key.
- 4. Write down your adapter's physical address; this is the adapter's MAC address.

**Remote Management** This feature allows you to manage your Router from a remote location, via the Internet. To disable this feature, keep the default setting, **Disable**. To enable this feature, select **Enable**, and use the specified port (default is **8080**) on your PC to remotely manage the Router. You must also change the Router's default password to one of your own, if you haven't already. A unique password will increase security.